# <u>Tutoriel n°30: Incruster un tatouage</u>

## ETAPE 1

Nous allons apprendre dans ce tutoriel à incruster un tatouage dans une image.

Ouvrez l'image sur laquelle va être incrusté le tatouage (Ctrl+O).

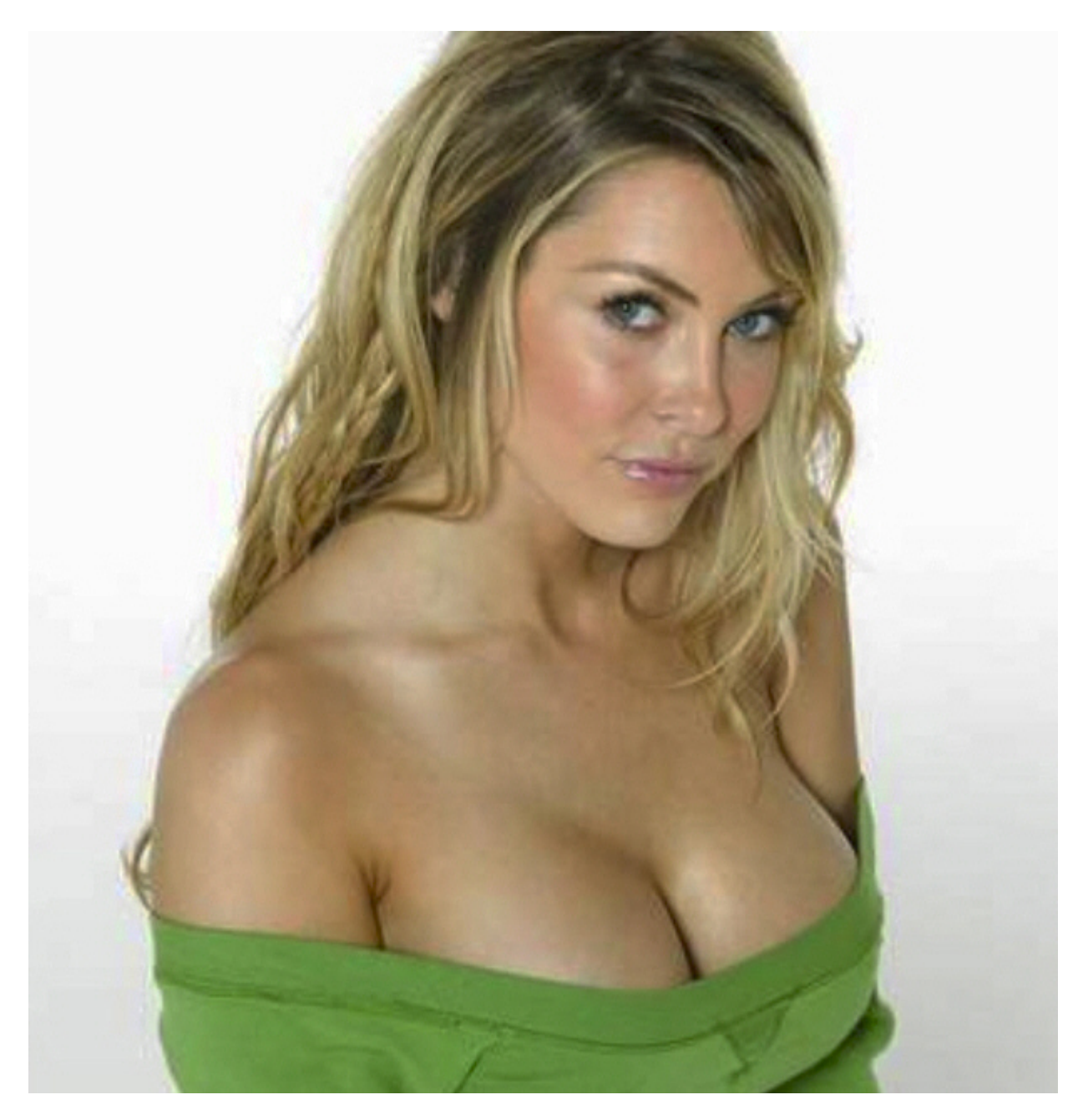

Passez l'image en niveaux de gris: Image > Mode > Niveaux de gris.

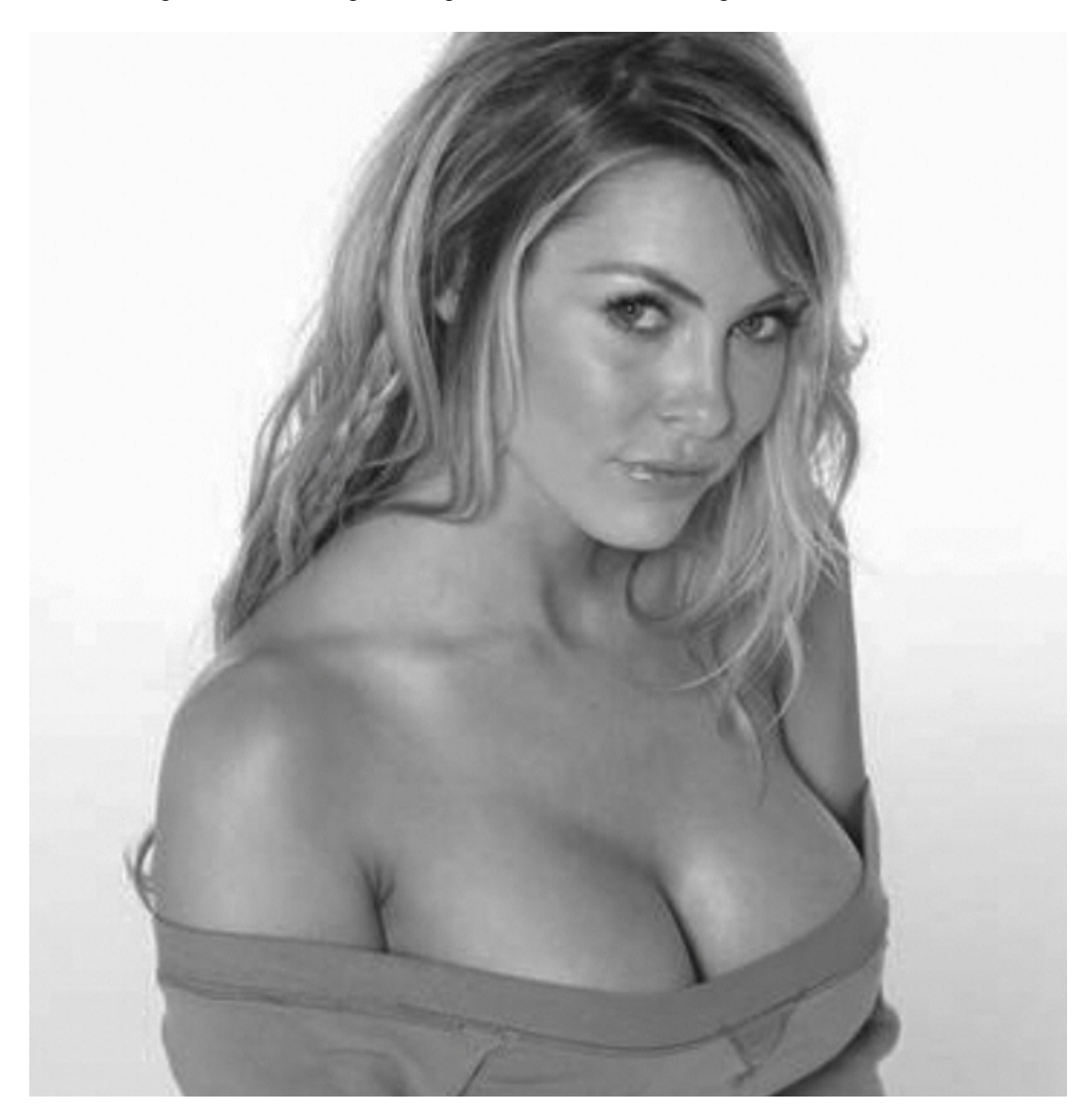

Puis mettez lui un léger flou gaussien: Filtre > Atténuation > Flou gaussien... avec un rayon de 2-3 pixels.

Enregistrez l'image au format .PSD.

Reprenez l'image d'origine (soit vous faites le ménage dans la palette historique, soit vous ouvrez de nouveau l'image).

Ouvrez également l'image contenant le tatouage et glisser le sur l'image à tatouer à l'aide de l'outil Déplacement (V) disponible dans la palette d'outils.

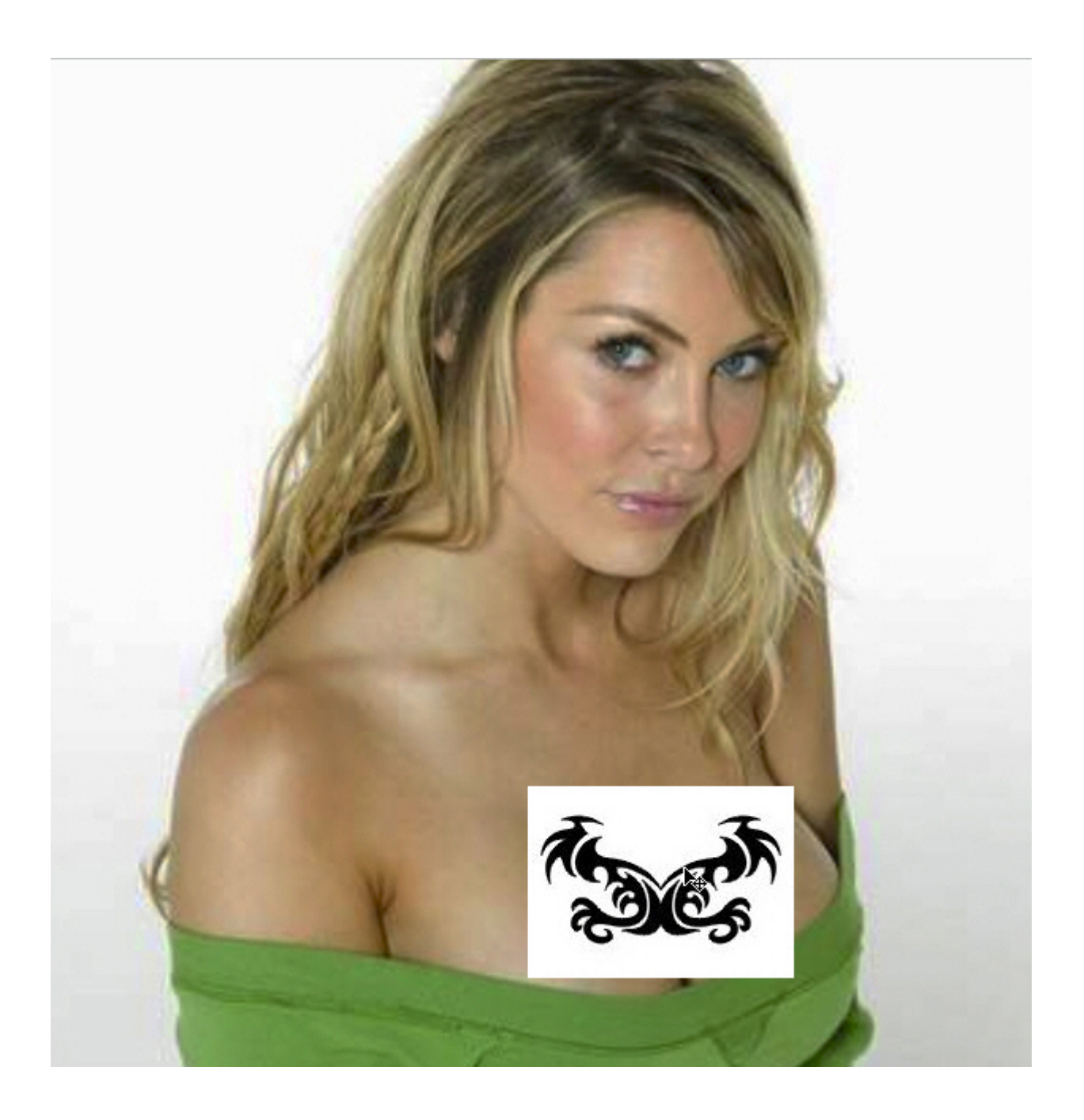

Placez vous sur le calque "tatouage" et effectuez un Ctrl+T afin de le placer dans la partie désirée de l'image. Tapez Entrée une fois finie. Puis allez dans Filtre > Déformation > Dispersion...

Laissez les réglages par défaut et cliquez sur OK. Une boîte de dialogue s'ouvre. Sélectionnez le PSD créé à l'étape 2.

A ce niveau le tatouage devrait suivre les formes de l'image principale.

#### **ETAPE 5**

Ouvrez l'image PSD niveaux de gris floutée, et cette fois-ci glissez la sur le document sur lequel nous travaillons (au-dessus du tatouage qui à subit le filtre "Dispersion").

Comme le tatouage (ici Calque 1) a un fond blanc, placez le en "Densité linéaire +" dans la palette des calques et placez "l'image en niveau de gris" (ici Calque 2) en mode "Lumière ponctuelle".

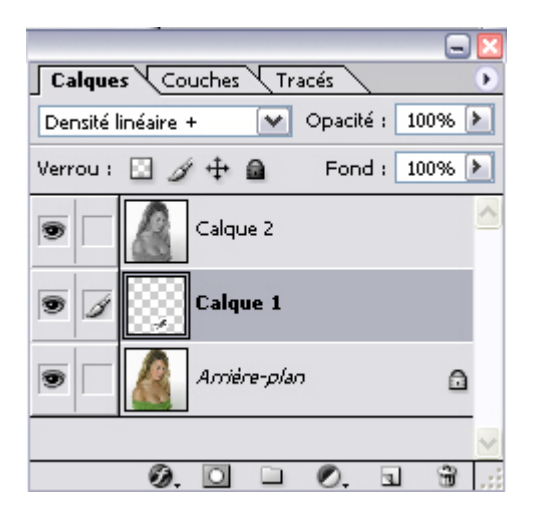

Maj+Ctrl+E pour fusionner les calques visibles et ...

... et voici le résultat tant attendu:

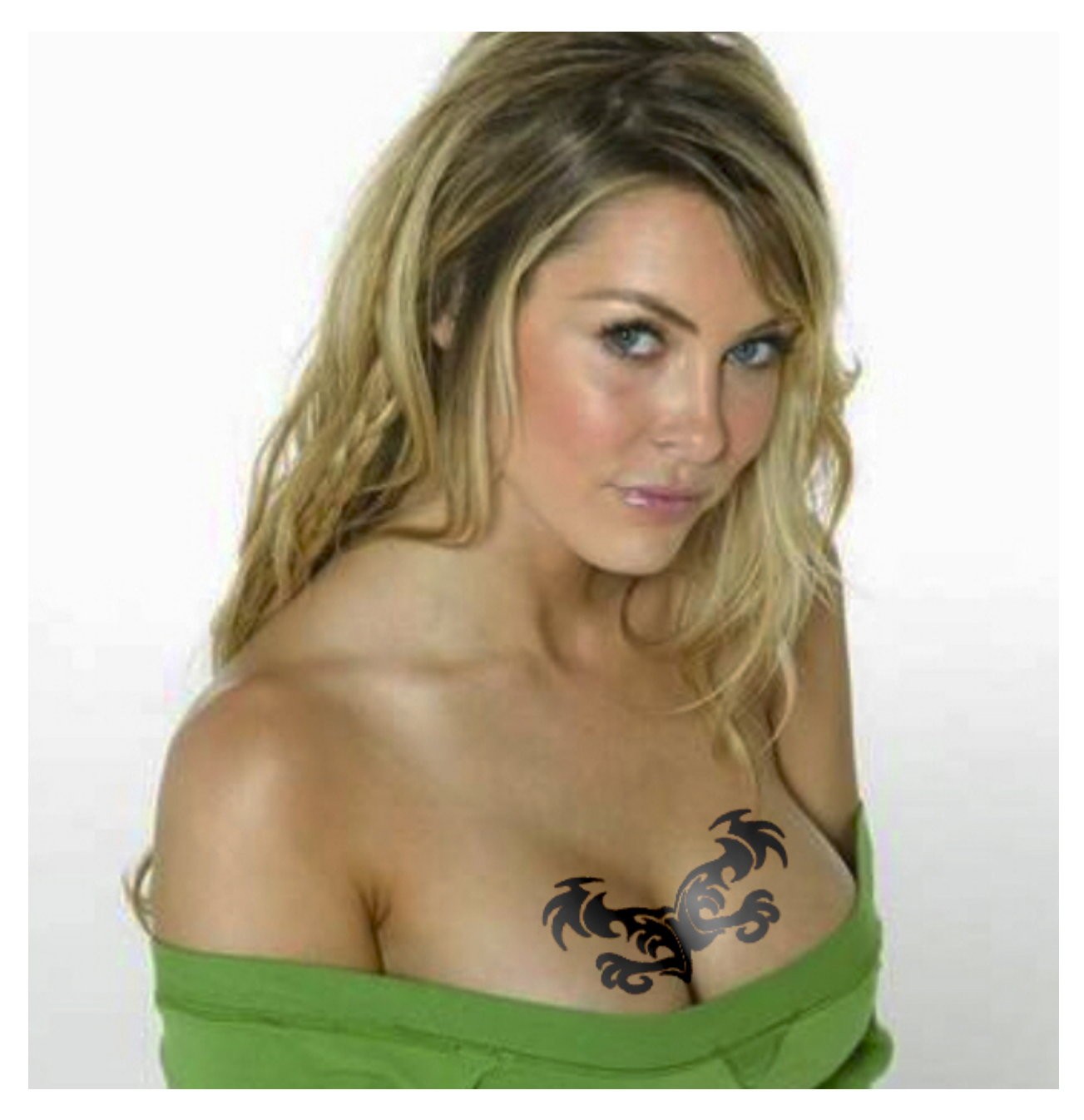